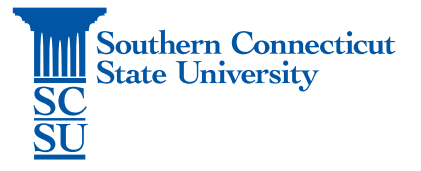

## **Cisco Personal Communications Assistant**

| Introduction        | 1 |
|---------------------|---|
| Prior Requirements  | 1 |
| Accessing Cisco PCA | 1 |

## Introduction

The Cisco Personal Communications Assistant (PCA) provides users with access to the Cisco Unity web tools, which allow users to manage messages and personal preferences in Connection.

## **Prior Requirements**

Prior to accessing this website, ensure that you have the GlobalProtect VPN application installed and connected to SCSU's network, if accessing while off the campus network. See our documentation on how to do so, if needed.

## Accessing Cisco PCA

- 1. Open an internet browser. Go to: https://jedcuc1.scsu.southernct.edu/ciscopca/home.do.
- 2. Sign in with your username and password.

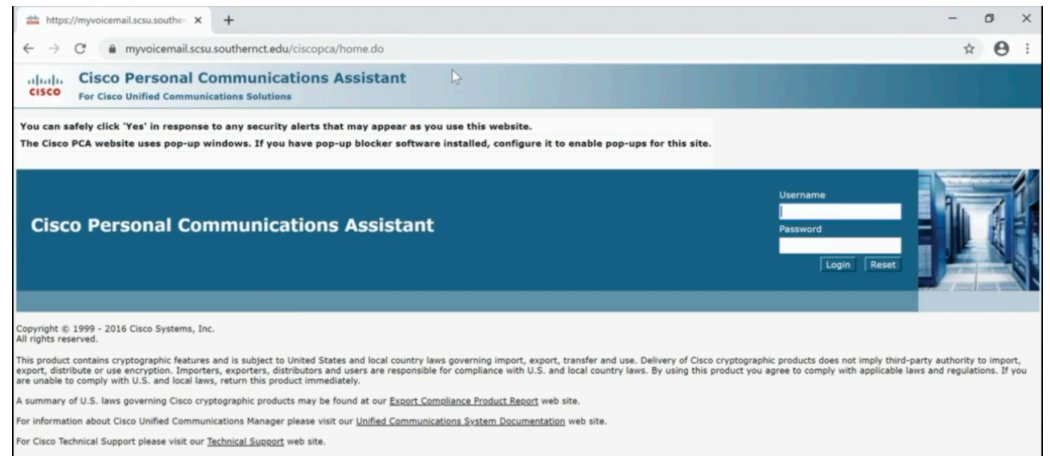

3. Select "Messaging Assistant".

| aste Horr               | e - Cisco                                  | Personal Communi X +                                  |
|-------------------------|--------------------------------------------|-------------------------------------------------------|
| ← →                     | C                                          | myvoicemail.scsu.southernct.edu/ciscopca/home.do      |
| cisco                   | Cisco                                      | Personal Communications Assistant                     |
|                         |                                            |                                                       |
| Welcom                  | e to the                                   | Cisco Personal Communications Assistant               |
| Welcom                  | e to the                                   | Cisco Personal Communications Assistant               |
| Applie                  | e to the                                   | Cisco Personal Communications Assistant               |
| Applie<br>The C         | e to the<br>cations<br>lsco PC/            | A provides access to the following Cisco web tool(s): |
| Applie<br>The C<br>Mess | e to the<br>cations<br>isco PC/<br>aging A | A provides access to the following Cisco web tool(s): |

4. From here, explore the available settings on this page, as well as via the tabs along the top toolbar.

| este Personal Options - Cisco Unity Cr 🗙                                                          | +                                                   |
|---------------------------------------------------------------------------------------------------|-----------------------------------------------------|
| ← → C                                                                                             | outhernct.edu/ciscopca/home.do                      |
| cisco Personal Com                                                                                | nunications Assistant                               |
| Messaging Assistant » Preferences » Personal                                                      | Options                                             |
| Preferences • Passwords • Greetings •                                                             | Notification Devices  Contacts  Private Lists  Help |
| Save                                                                                              | View Notification Devices                           |
| Alternate Spelling of First Name<br>Last Name<br>Alternate Spelling of Last Name<br>Recorded Name | 30 Vourne<br>Dispeed                                |
| First Name                                                                                        | Last Name                                           |
| No entries                                                                                        |                                                     |
| Select All Clear All Delete Selected                                                              | Add Row                                             |
|                                                                                                   |                                                     |
| Phone Numbers                                                                                     |                                                     |
| vascript:void(0)                                                                                  |                                                     |